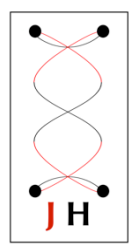

# How to use JAGA16\_ECH64 with NeuroPhys

v.2 Sep 2017

This document shows how to use all Four JAGA16 devices at the same time using NeuroPhys,

#### 1. You will need two computers, two routers.

- A. device 1 & device 2 -> router 1-> computer 1 (white notations shown in figure below)
- B. device 3 & device 4 -> router 2-> computer 2. (red notations shown in figure below)

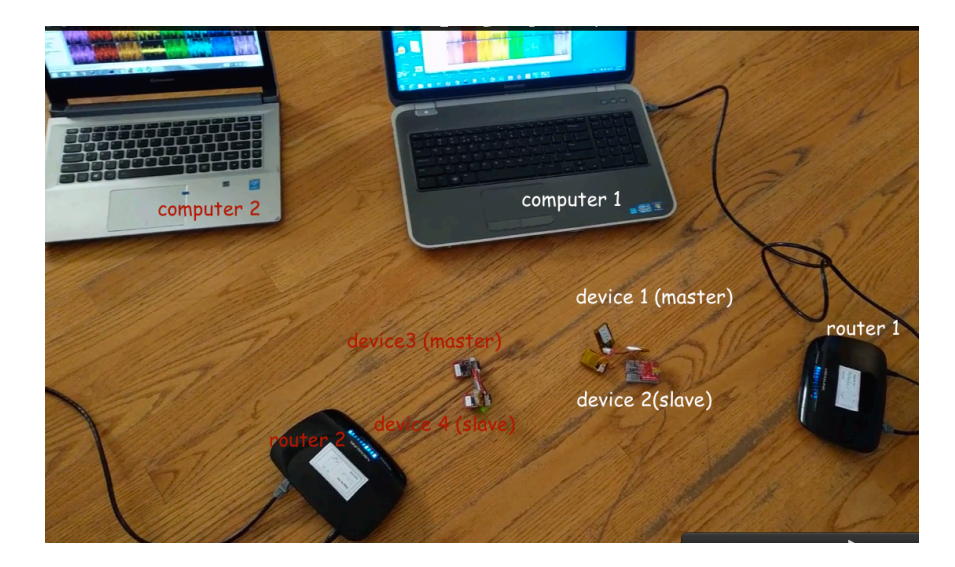

#### 2. Set up your two routers.

#### 1. Router 1

- Power the router.
- Plug an Ethernet cable into Ethernet router 1's WAN's interface (blue port).
- Plug the Ethernet to the 1st computer.

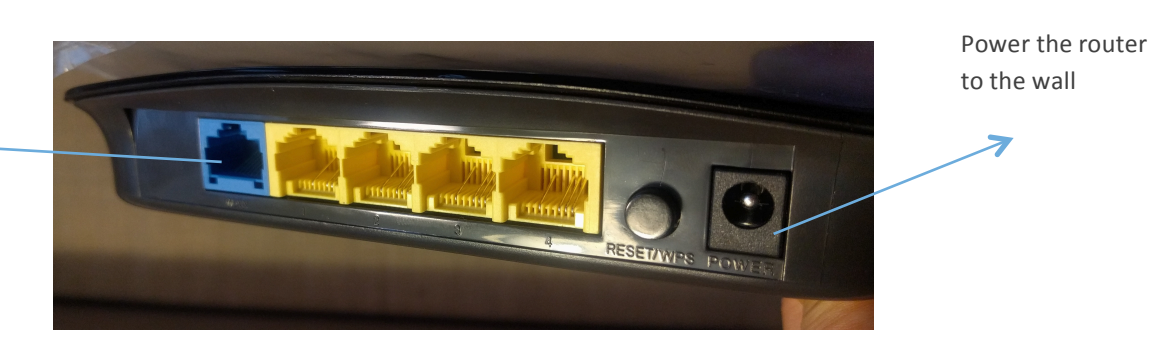

One side of the ethernet cable should be connected here.

The other side of the Ethernet should be connected to the computer

#### 2. Router 2

- Power the router.
- Plug an Ethernet cable into Ethernet router 2's WAN's interface (blue port).
- Plug the Ethernet to the 2nd computer.

#### 3. Set up your Ethernet on your computer 1, 2

- On your Windows 7,8, 10 (everyone loves)
- Go to Control Panel>Network & Internet

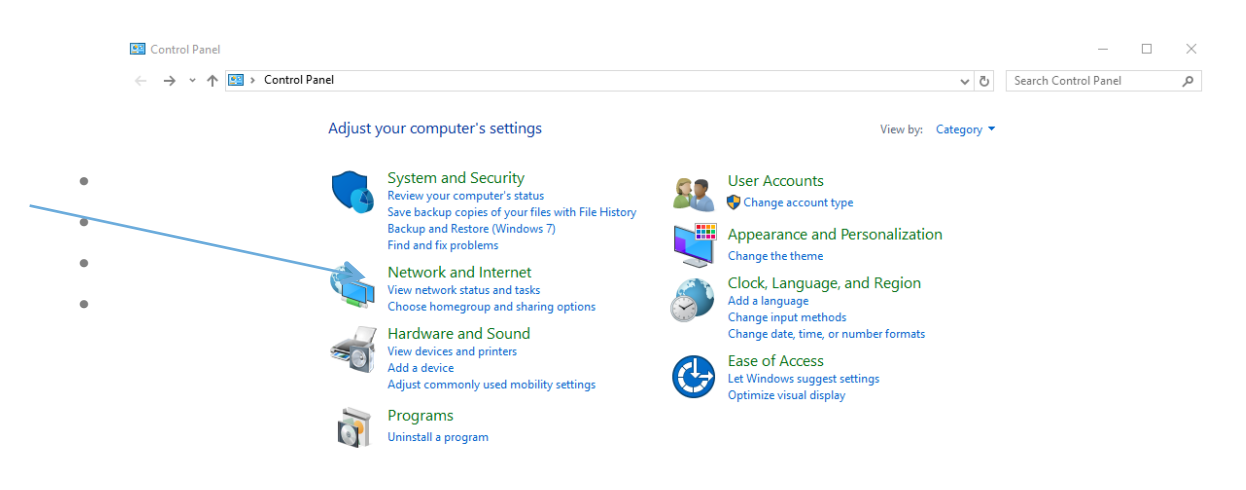

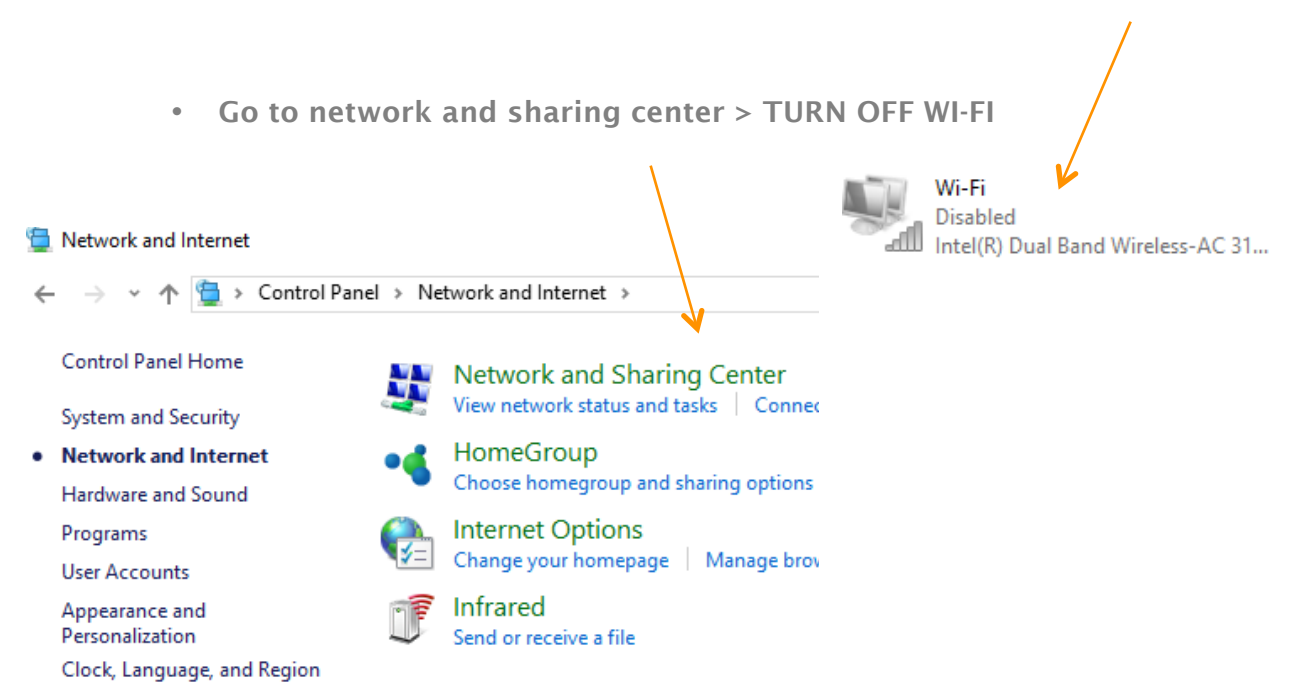

Ease of Access

• Click on change adapter setting> Click on Ethernet

| 1 | Network and Sharing Center |                                                                                                    |     |  |  |  |  |
|---|----------------------------|----------------------------------------------------------------------------------------------------|-----|--|--|--|--|
|   | ← → × ↑ 🚆 > Control Pan    | el > Network and Internet > Network and Sharing Center                                                                    | ٽ ~ |  |  |  |  |
|   | Control Panel Home         | View your basic network information and set up connections                                                                |     |  |  |  |  |
|   | Change adapter settings    | View your active networks                                                                                                 |     |  |  |  |  |
|   | settings                   | Change your networking settings                                                                                           |     |  |  |  |  |
|   |                            | Set up a new connection or network<br>Set up a broadband, dial-up, or VPN connection; or set up a router or access point. |     |  |  |  |  |
|   |                            | Troubleshoot problems<br>Diagnose and repair network problems, or get troubleshooting information.                        |     |  |  |  |  |

• Highlight and Click on Internet Protocol Version 4 IPv4 (double click)

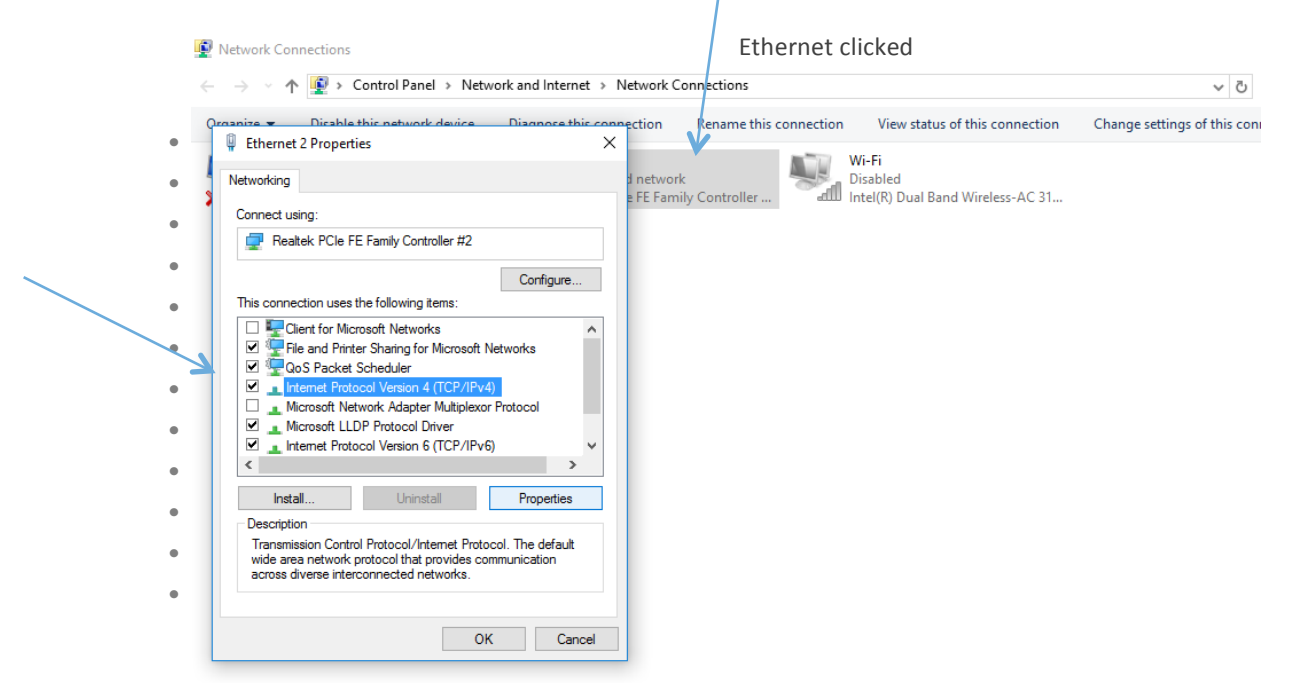

• Add such lpv4 properties

IP address: 192.168.8.10 Subnet Mask: 255.255.255. Default Property: 192.168.8.254

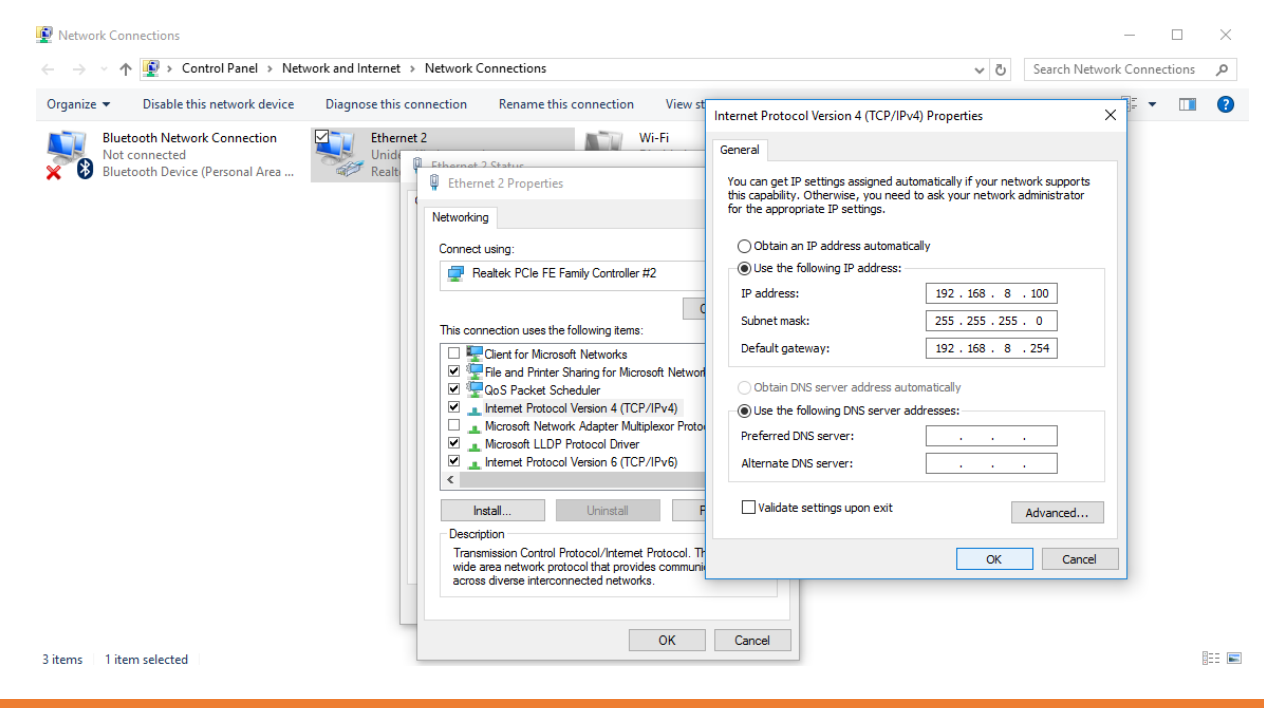

How to use JAGA16\_ECH64 Jan 2017 © Jinga-hi, Inc.

## 4. Set up the right port on NeuroPhys

#### On NeuroPhys

- 1. **Computer 1**: Don't need to do anything. (The software already has the default setting for computer 1)
- 2. **Computer 2**:
- Click on the Cogwheel> Advanced Electrophysiology>
- Click on Use ports 55002/55003 > Save and Close.
- Make sure you Save and close, otherwise it will not find the right ports.

| _    | -                  |                    |                 |               |        |                                                        |                          |                                |                               |      |        |        |  |
|------|--------------------|--------------------|-----------------|---------------|--------|--------------------------------------------------------|--------------------------|--------------------------------|-------------------------------|------|--------|--------|--|
|      | Acquisition        |                    |                 |               |        |                                                        |                          | - 🗆 X                          |                               |      |        |        |  |
| 11 N | e Tools H          | elp                |                 |               |        | 0                                                      | Tables                   | Pause Screen                   |                               |      |        |        |  |
| ←    | 🛟 🖉 🖉              | Start display      | Stop display Ch | annel Manager |        | Upen dat                                               | a folder labbed v        | new 🗸 🗆                        |                               |      |        |        |  |
| _    | Show session statu | s Show Spike       | is Sort cl      | usters Ra     | asters | ISI Fi                                                 | eld potentials/EEG       |                                |                               |      |        |        |  |
|      | Status             |                    |                 |               |        |                                                        |                          |                                |                               |      |        |        |  |
| c    |                    | Session name       |                 |               |        | Save video Save raw sample<br>tracking (separate file) | s Enter<br>subject name: |                                |                               |      |        |        |  |
| se   | Station 1          | No session running |                 | Start Record  |        |                                                        | Subject1                 |                                |                               |      |        |        |  |
|      |                    |                    |                 |               |        |                                                        |                          |                                |                               |      |        |        |  |
|      | <                  |                    |                 |               |        |                                                        |                          | >                              |                               |      |        |        |  |
|      | Station 1          |                    |                 |               |        |                                                        |                          | /                              |                               |      |        |        |  |
|      | Station 1          |                    |                 |               |        |                                                        |                          |                                |                               |      |        |        |  |
|      |                    |                    |                 |               | 1.1    | × O-time                                               |                          |                                |                               |      |        | $\sim$ |  |
|      |                    |                    |                 |               | - 6    | ∧ Options                                              |                          |                                |                               | _    |        | ^      |  |
|      |                    |                    |                 |               |        | Basic settings Filter settin                           | gs Advanced E            | Electrophysiology settings     |                               |      |        |        |  |
|      |                    |                    |                 |               | - 1    | 1 🖨                                                    | First Station ID         |                                |                               |      |        | D      |  |
|      |                    |                    |                 |               |        | Session log folder                                     | C:\Users\meec            | hoi\Documents\NeuroPhysData    |                               |      | Browse |        |  |
| Se   |                    |                    |                 |               |        | Ephys data folder                                      | C:\Users\meec            | hoi\Documents\NeuroPhysData    |                               |      | Browse |        |  |
| H    |                    |                    |                 |               |        | Raw samples data                                       | C:\Users\meec            | hoi\Documents\NeuroPhysData    |                               |      | Browse |        |  |
| In   |                    |                    |                 |               |        | Inverted Inputs                                        | ?                        |                                |                               |      |        | _      |  |
| w    |                    |                    |                 |               |        |                                                        |                          |                                |                               |      |        |        |  |
|      |                    |                    |                 |               |        |                                                        |                          |                                |                               |      |        | - 1    |  |
|      |                    |                    |                 |               |        |                                                        |                          |                                |                               |      |        | - 18   |  |
|      |                    |                    |                 |               |        |                                                        |                          |                                |                               |      |        | _      |  |
|      |                    |                    |                 |               |        | Script folder                                          | C:\Users\meec            | hoi\Documents                  |                               |      | Browse |        |  |
|      |                    |                    |                 |               |        |                                                        |                          |                                |                               |      |        |        |  |
|      |                    |                    |                 |               |        |                                                        |                          |                                |                               |      |        |        |  |
|      |                    |                    |                 |               |        | Ephys configuration fil                                | e                        |                                |                               |      |        |        |  |
|      |                    |                    |                 |               |        | On startup, load pr                                    | evious acquisitior       | n configuration                |                               |      |        |        |  |
|      |                    |                    |                 |               |        | On startup, use de                                     | rault acquisition c      | hie file:                      |                               |      | Browse |        |  |
|      |                    |                    |                 |               |        |                                                        | ingulation nom t         | no mo.                         |                               |      |        |        |  |
|      |                    |                    |                 |               |        | - Test waveform setting                                | 5                        |                                |                               |      |        |        |  |
|      |                    |                    |                 |               |        | O Use 1kHz sinuso                                      | id                       |                                |                               |      |        |        |  |
|      |                    |                    |                 |               |        | Use file:                                              | est.wav                  |                                |                               |      | Browse |        |  |
|      |                    |                    |                 |               |        | Startup command exe                                    | cution                   |                                |                               |      |        |        |  |
|      |                    |                    |                 |               |        | Working dire                                           | ctory for startup:       | C:\Users\meechoi\Documents\jag | ga+track-v1.0\jaga+track-v1.0 |      | Browse |        |  |
|      |                    |                    |                 |               |        | Run com                                                | nand at launch           | c:\ProgramData\Anaconda2\Pyth  | nonw.exe track.py             | Laun | ch Now | i II   |  |
|      |                    |                    |                 |               |        |                                                        |                          | <b></b>                        |                               |      |        | _      |  |
|      |                    |                    |                 |               |        |                                                        |                          |                                |                               |      |        |        |  |
|      |                    |                    |                 |               |        |                                                        |                          |                                |                               |      |        |        |  |

|              | 👗 Options                                                     |                |                     |                           |                     |                           |                              | _               |              | ×              |
|--------------|---------------------------------------------------------------|----------------|---------------------|---------------------------|---------------------|---------------------------|------------------------------|-----------------|--------------|----------------|
|              | Basic settings                                                | Filter setting | gs Advanced E       | ectrophysiology setting   | 5                   |                           |                              |                 |              |                |
|              | Autodete                                                      | ct whether p   | oreamplifier box is | connected and powers      | ed on (NI boards o  | nly)                      |                              |                 |              |                |
|              | Start disp                                                    | laying live A  | √D samples at pro   | gram launch               |                     |                           |                              |                 |              |                |
|              | 🗹 Reject de                                                   | etected spike  | es if headstage v   | oltage is saturated (the  | e are often move    | nent artifacts)           |                              |                 |              |                |
|              | 🔄 If true, the                                                | en "all samp   | les" recording on   | y records epochs wher     | e some sample ex    | ceeds threshold. Othe     | rwise will record all sam    | ples.           |              |                |
|              | 🗌 Obtain ex                                                   | dreme times    | amp precision by    | prospectively (instead    | of retrospectively) | compensating for sligh    | nt differences between l     | DAQ and PC o    | clock rates  | · <b>···</b> ( |
| $\backslash$ | 🗌 Tum on d                                                    | diagnostic m   | essages for help v  | with detailed troublesho  | oting.              |                           |                              |                 |              |                |
|              | Ų ☑ Use Ports 55002/55003 for JAGA16 (instead of 55000/50001) |                |                     |                           |                     |                           |                              |                 |              |                |
|              | 40000                                                         | ÷ T            | arget sample rate   | (Hertz) for ephys data    | acquisition. Actu   | al achieved sample rat    | e may be lower - see dia     | agnostic log fo | or true valu | ie. **         |
|              | 1000                                                          | Ţ.             | arget sample rate   | (Hertz) for LFP acquisi   | tion. Actual achie  | ved sample rate may t     | pe slightly different. *** ( | Changing this v | will cause   | all se         |
|              | -2.0                                                          | ÷ A            | utothreshold leve   | l in standard deviations  |                     |                           |                              |                 |              |                |
|              | 800                                                           | ÷              | )uration of recorde | ed spikes (microsecond    | s) *** Changing th  | is will cause all session | ns to stop while window      | s refresh. Don  | t change     | while          |
|              | 200                                                           | ÷              | Juration of recorde | ed spikes prior to thresh | old (microsecond    | s) *** Changing this wil  | I cause all sessions to s    | top while wind  | lows refree  | sh. D          |
|              | 2000                                                          | ÷              | Juration between    | erasing of spikes on sc   | reen (milliseconds  | )                         |                              |                 |              |                |
|              | 2000                                                          | ÷ N            | lax allowed delay   | in spike detection for a  | intidromic stim, mi | rosec                     |                              |                 |              |                |
|              | 200                                                           | ÷ A            | ntidromic descen    | ding increment, microse   | ec                  |                           |                              |                 |              |                |
|              | 200                                                           | ÷ H            | low many ms betw    | veen DAQ clock skew       | calculations (reco  | mmend 200)?               |                              |                 |              |                |
|              | 50                                                            | ÷              | Juration of display | buffer (milliseconds) **  | * Changing this wi  | cause all sessions to     | stop while windows refr      | resh. Don't chi | ange while   | ses:           |
|              |                                                               |                |                     |                           |                     |                           |                              |                 |              |                |
|              |                                                               |                |                     |                           |                     |                           |                              |                 |              |                |
|              |                                                               |                |                     |                           |                     |                           |                              |                 |              |                |
|              |                                                               |                |                     |                           |                     |                           |                              |                 |              |                |
|              |                                                               |                |                     |                           |                     |                           |                              |                 |              |                |
|              |                                                               |                |                     |                           |                     |                           |                              |                 |              |                |
|              |                                                               |                |                     |                           |                     |                           |                              |                 |              |                |
|              | <                                                             |                |                     |                           |                     |                           |                              |                 |              | >              |
|              |                                                               |                |                     | Save and close            | Apply               | Close                     |                              |                 |              |                |

### 5. Power the JAGA devices

- Make sure that the device 2 (JH stickers on one side) is powered before device 1(master device: JH stickers on both sides)
- Make sure that the device 4 is powered before device 3 (Master device: JH stickers on both sides)
- Click "Start Display" on NeuroPhys

On your Mac Are you a Mac Lover? And using our open source python codes?

- Disconnect from Wi-Fi (upper top corner)
- System Preference> Network > Click Ethernet
- Configure IPv4: Manually
- IP address: 192.168.8.100
- Subnet Mask: 255.255.255.0
- Router: 192.168.8.254

Please make sure that other Wi-Fi sources (including cell phones) nearby are minimized to reduce interference.

#### Enjoy your recording!